# Tilføjelse af kalender til din iPhone/iPad

Denne vejledning hjælper dig med at tilføje Skælskør Løbeklub's kalender til din iPhone/iPad således at du hele tiden er up-to-date med hvad der sker i klubben!

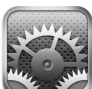

Åbn indstillinger

1.

på din iPhone/iPad.

2. Vælg menuen >E-mail, kontakter, kalendere<.

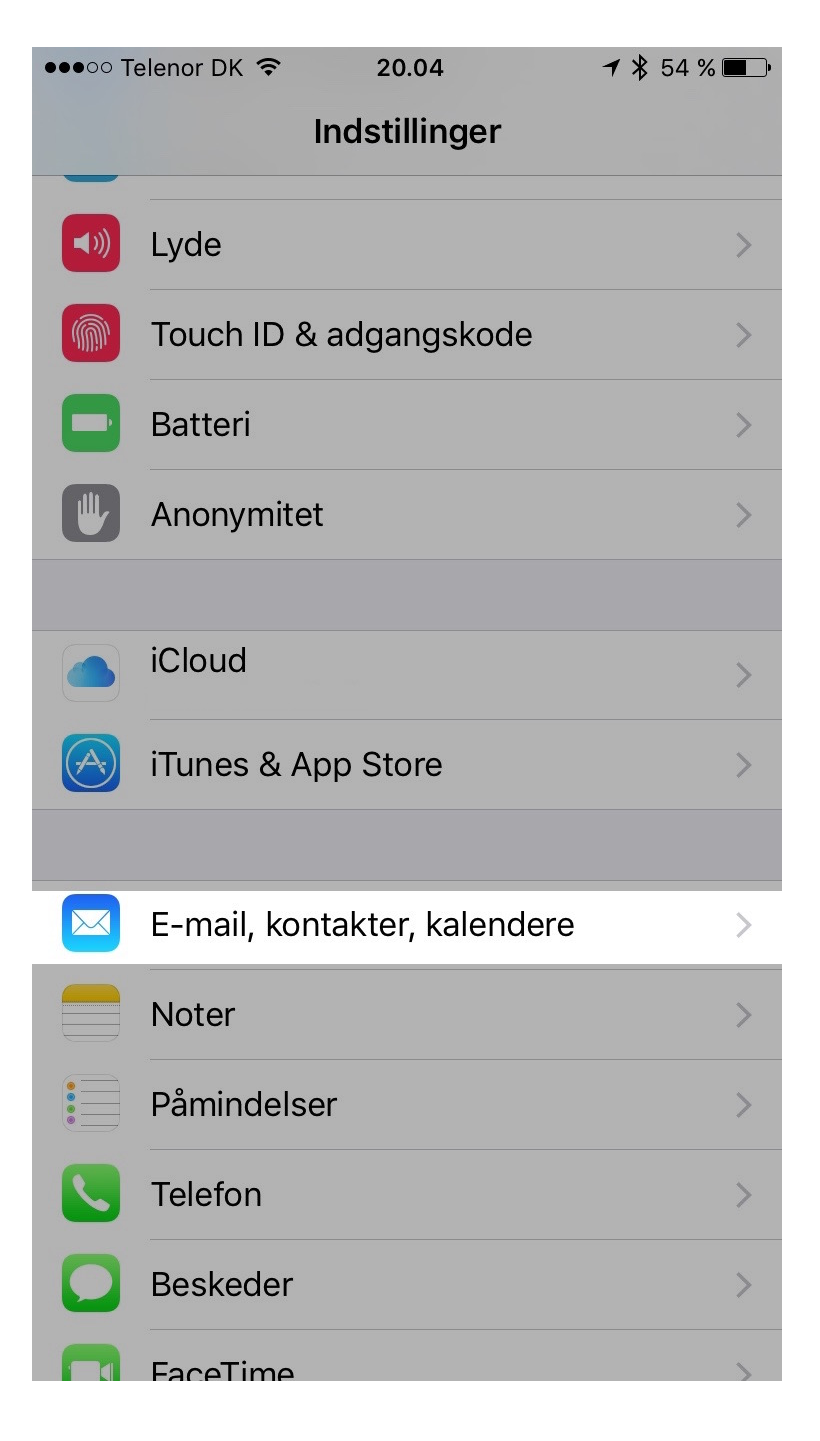

### 3. Vælg >Tilføj konto...<.

| ••••• Telenor DK 🗢 20.04                   | <b>1</b> ¥ 54 % <b>■</b> |  |  |  |  |  |  |  |  |
|--------------------------------------------|--------------------------|--|--|--|--|--|--|--|--|
| Indstillinger E-mail, kontakter, kalendere |                          |  |  |  |  |  |  |  |  |
|                                            |                          |  |  |  |  |  |  |  |  |
| KONTI                                      |                          |  |  |  |  |  |  |  |  |
| iCloud                                     | >                        |  |  |  |  |  |  |  |  |
|                                            | >                        |  |  |  |  |  |  |  |  |
|                                            | >                        |  |  |  |  |  |  |  |  |
|                                            | >                        |  |  |  |  |  |  |  |  |
| Tilføj konto                               | >                        |  |  |  |  |  |  |  |  |
|                                            |                          |  |  |  |  |  |  |  |  |
| Hent nye data                              | Push >                   |  |  |  |  |  |  |  |  |
| MAIL                                       |                          |  |  |  |  |  |  |  |  |
| Eksempel                                   | 2 linjer >               |  |  |  |  |  |  |  |  |
| Vis Til/Cc                                 |                          |  |  |  |  |  |  |  |  |
| Indstillinger til skub                     | >                        |  |  |  |  |  |  |  |  |
| Flagformat                                 | Figur                    |  |  |  |  |  |  |  |  |

#### 4. Vælg >Andre<.

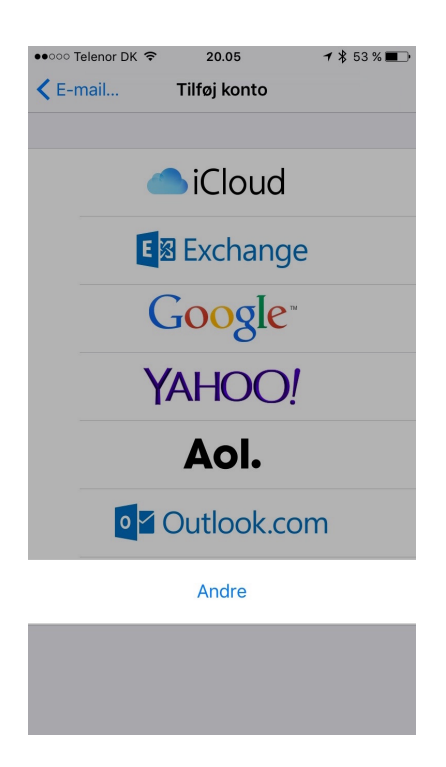

## Tilføjelse af kalender til din iPhone/iPad

5. Herefter vælger du menuen >Tilføj abonnementskalender<.

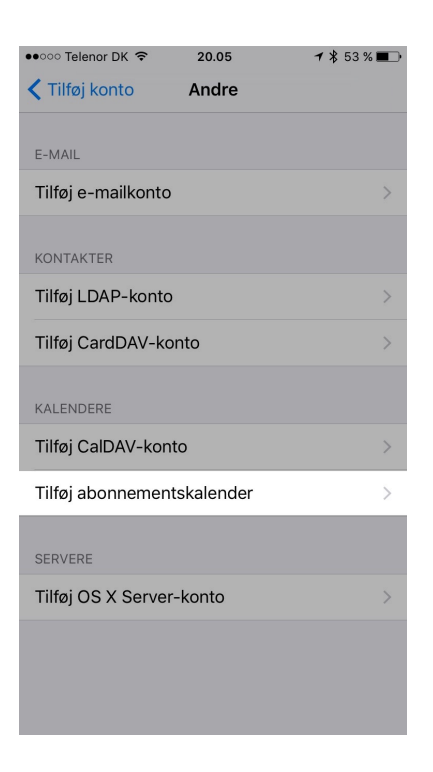

#### 6. I feltet **>server**< skriver du følgende adresse:

https://skaelskorlobeklub.dk/wordpress/wp-content/plugins/dpProEventCalendar/includes/ical.php?calendar\_id=1

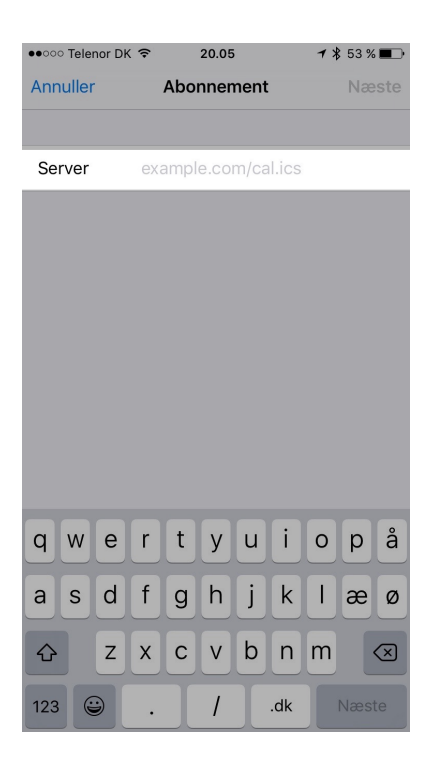

## Tilføjelse af kalender til din iPhone/iPad

7. Hvis den kommer med et pop-up om fejlmeddelse, vælger du bare at sige >Forsæt<.

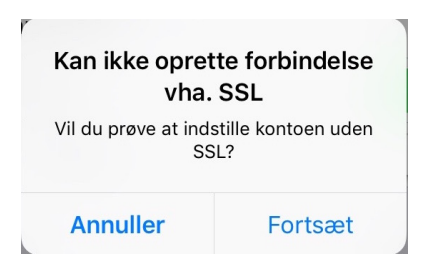

8. Dernæst under >Beskrivelse< indtaster du Skælskør Løbeklub og vælger Næste.

| ••••• Telenor DK     |       |      | ( 🗢 |                                  |   |   |   | 73         | ✓ \$ 51 % ■ Næste |                         |  |
|----------------------|-------|------|-----|----------------------------------|---|---|---|------------|-------------------|-------------------------|--|
| Se                   | rver  |      | ska | skaelskorlobeklub/wordpress/wp-c |   |   |   |            |                   |                         |  |
| Be                   | skriv | else | Sk  | Skælskør Løbeklub                |   |   |   |            |                   |                         |  |
| Brugernavn Valgfrit  |       |      |     |                                  |   |   |   |            |                   |                         |  |
| Adgangskode Valgfrit |       |      |     |                                  |   |   |   |            |                   |                         |  |
| Brug SSL             |       |      |     |                                  |   |   |   |            |                   |                         |  |
| Fjern alarmer        |       |      |     |                                  |   |   |   | $\bigcirc$ |                   |                         |  |
|                      |       |      |     |                                  |   |   |   |            |                   |                         |  |
|                      |       |      |     |                                  |   |   |   |            |                   |                         |  |
| q                    | w     | е    | r   | t                                | У | u | i | 0          | р                 | å                       |  |
| а                    | s     | d    | f   | g                                | h | j | k | 1          | æ                 | Ø                       |  |
| ¢                    |       | z    | x   | С                                | v | b | n | m          |                   | $\overline{\mathbf{x}}$ |  |
| 123 😄                |       |      | ₽   | Mellemrum                        |   |   |   |            | Retur             |                         |  |

Du er nu færdig med at tilføje vores kalender. Hvis du vil se vores aktiviteter kan du gå ind i Apple's standard kalender app og se dem. Kalenderen vil automatisk opdatere med vores aktiviteter.